# **Boletim Técnico**

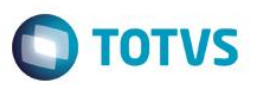

## Venda de Medicamentos PBM Funcional Card

| Produto : | Microsiga Protheus® - Front Loja - Versão 11 |                    |   |          |
|-----------|----------------------------------------------|--------------------|---|----------|
| Chamado : | TQDYD8                                       | Data da publicação | : | 30/07/14 |
| País(es)  | Brasil                                       | Banco(s) de Dados  | : | Todos    |

Disponibilizada a integração do **Template de Drogaria** da interface **Front Loja (SIGAFRT)** com o **PBM** (Programa de Benefícios em Medicamentos) **Funcional Card**, com a finalidade de:

- Facilitar o acesso do paciente a medicação e o cumprimento do tratamento.
- Obter o gerenciamento flexível do benefício em medicamentos.
- Limitar o uso de determinado medicamento.
- Obter listas restritas de produtos.

Além da Funcional Card, existem outras operadoras integradas com o Template de Drogaria da interface Front Loja (SIGAFRT), são elas:

- EPharma.
- Trn Centre
- VidaLink.

### Procedimento para Implementação

Para viabilizar essa melhoria, é necessário aplicar o pacote de atualizações (Patch) deste chamado.

### Procedimento para Utilização

#### Pré-Requisito

- 1. Certifique-se que a rotina PBM PharmaSystem está habilitada para realizar a integração com o Template de Drogaria da Totvs.
- O ambiente PBM Funcional Card deve estar instalado no servidor TEF. Para obter o ambiente basta realizar a solicitação pelo <u>suporte@softwareexpress.com.br</u>.
- 3. É necessário possuir o código de autorização para realizar a venda do(s) produto(s) **PBM Funcional Card.** Para isso, entre em contato com a **Funcional Card.**

#### Venda de Medicamentos PBM – Funcional Card

1. No FrontLoja (SIGAFRT), acesse Atualizações/Frente de Lojas/Atendimento(FRT271).

O sistema apresenta a janela de vendas.

### **Boletim Técnico**

Ο ΤΟΤVS

- 2. Pressione a tecla <F12> e selecione a opção 73 PBM Funcional Card.
- 3. Em seguida, preencha os seguintes campos com as respectivas informações:
  - Número de Autorização: Informe o código de autorização disponibilizado pela Funcional Card.
  - Número do Cartão do Convênio: Informe o número do convênio do cliente.
- 4. Clique em Pequisar.

O Sistema apresenta os produtos com autorização concedida através da Clisitef.

5. Clique em **Confirmar.** 

O Sistema gera o Cupom Fiscal com todos os produtos autorizados, que foram concedidos descontos.

6. Realize o processo de fechamento da venda para que o sistema confirme a transação com a Funcional Card.

#### Cancelamento de Venda PBM – Funcional Card

- 1. Na Venda Assistida (SIGALOJA), acesse Atualizações/Atendimento/Rotina de Troca (LOJA720).
- 2. Realize o processo de devolução.

#### Importante

O cancelamento efetivo da venda deve ser realizado através do suporte da **Funcional Card**, uma vez que, não há como realizar a operação pelo **Clisitef**.

### Informações Técnicas

| Rotinas Envolvidas    | TPLDROPE - Menu de opções do Template de Drogaria.<br>LOJXTEF - Rotina de transações TEF.<br>FRTA271H - Rotina de venda do FrontLoja.<br>DROVDLNK - Consulta produtos autorizados. |
|-----------------------|----------------------------------------------------------------------------------------------------|
| Sistemas Operacionais | Windows®                                                                                                    |

0